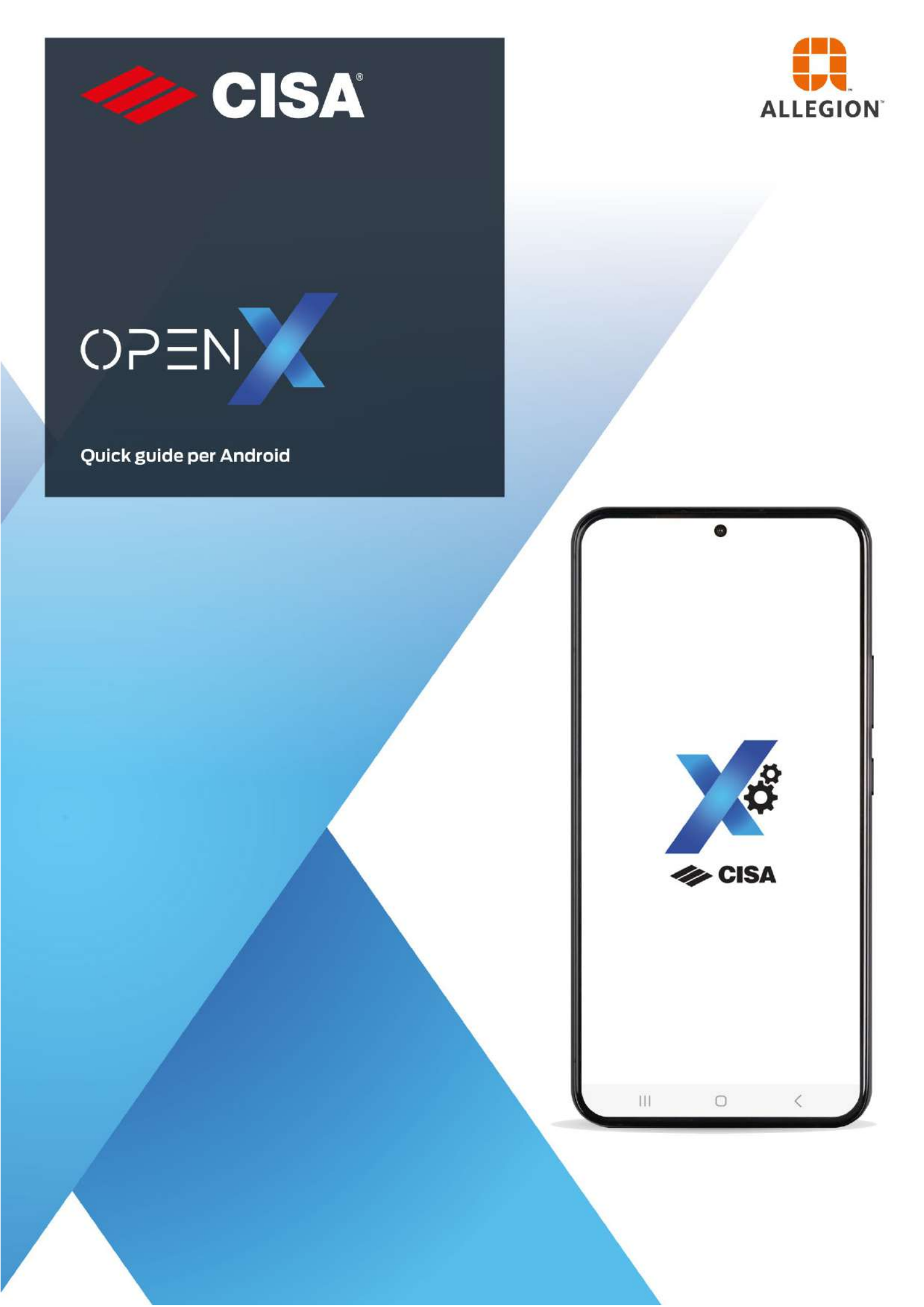

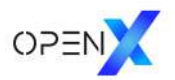

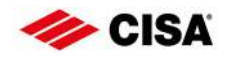

# Indice degli argomenti

| 1.  | Aggiungere serrature                                       | 3  |
|-----|------------------------------------------------------------|----|
| 2.  | Aggiungere chiavi durante la connessione                   | 4  |
| 3.  | Aggiungere chiavi senza connessione                        | 6  |
| 4.  | Creare la chiave mobile dell'amministratore                | 7  |
| 5.  | Creare chiavi mobile in presenza                           | 9  |
| б.  | Creare chiavi mobile da remoto                             | 10 |
| 7.  | Fornire l'autorizzazione ad una chiave                     | 11 |
| 8.  | Fornire l'autorizzazione ad una chiave mobile in presenza  | 12 |
| 9.  | Fornire l'autorizzazione ad una chiave mobile da remoto    | 13 |
| 10. | Revocare l'autorizzazione ad una chiave                    | 14 |
| 11. | Revocare l'autorizzazione ad una chiave mobile in presenza | 15 |
| 12. | Revocare l'autorizzazione ad una chiave mobile da remoto   | 16 |

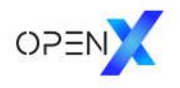

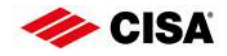

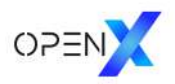

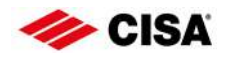

## 1. Aggiungere serrature

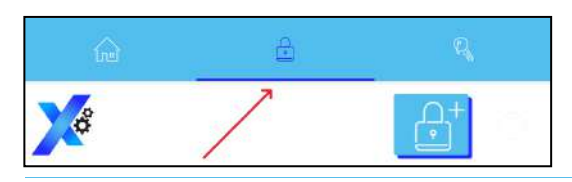

Spostarsi sul tab delle serrature.

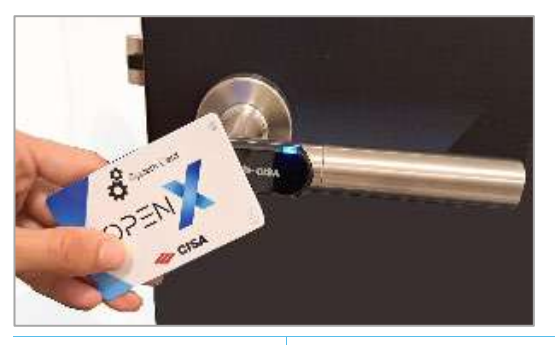

Indicatore di connessione

Aggiungi serratura

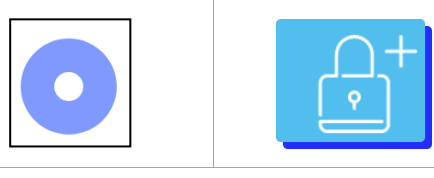

Appena l'indicatore di connessione lampeggia di blu, toccare il pulsante *"Aggiungi serratura".* 

Avvicinare la System Card al dispositivo elettronico installato sulla porta.

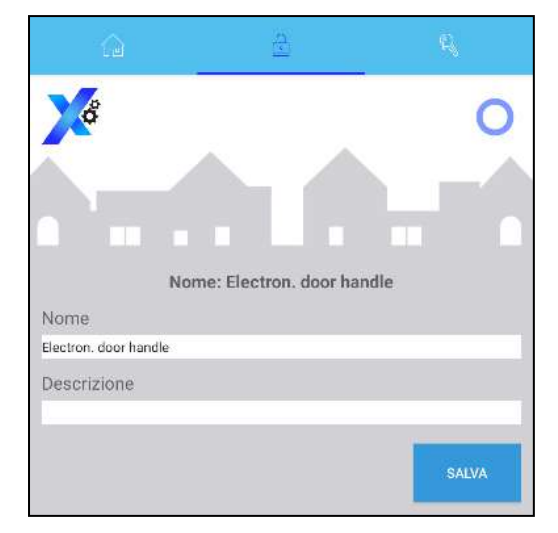

Compilare i campi della serratura e premere il tasto "Salva".

Image: Constraint of the second second s

La serratura è ora aggiunta.

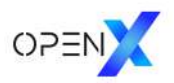

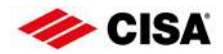

## 2. Aggiungere chiavi durante la connessione

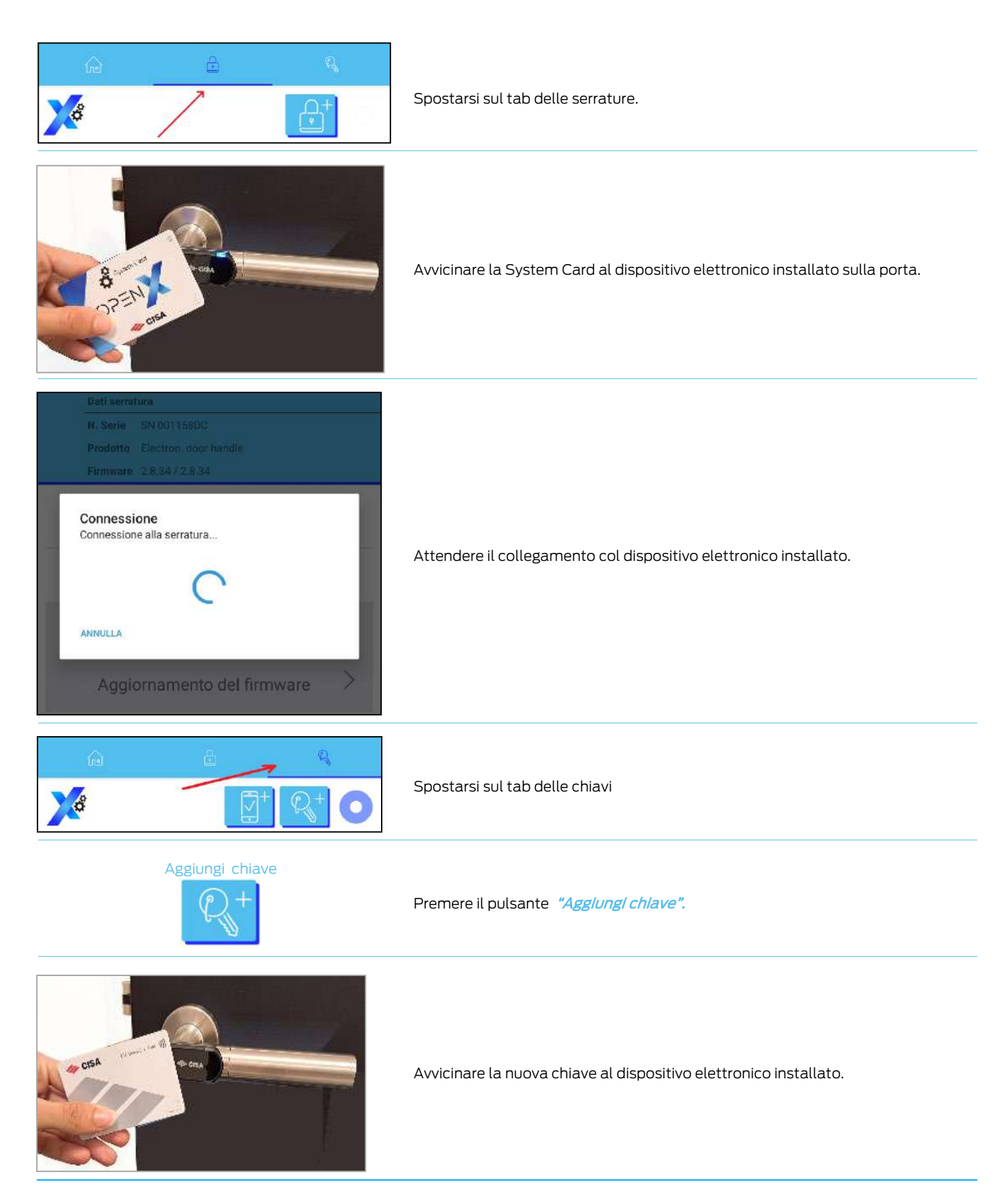

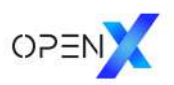

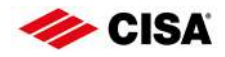

| Cognome<br>Rossi |                                                                                       |
|------------------|---------------------------------------------------------------------------------------|
| Mario            | Compilare i campi della nuova chiave e premere <i>"Salva".</i>                        |
| ANNULLA SALVA    |                                                                                       |
| Chiavi salvate   | La chiave è ora aggiunta.<br>Premi <i>"Back"</i> per tornare alla lista delle chiavi. |

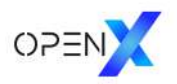

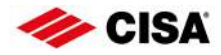

### 3. Aggiungere chiavi senza connessione

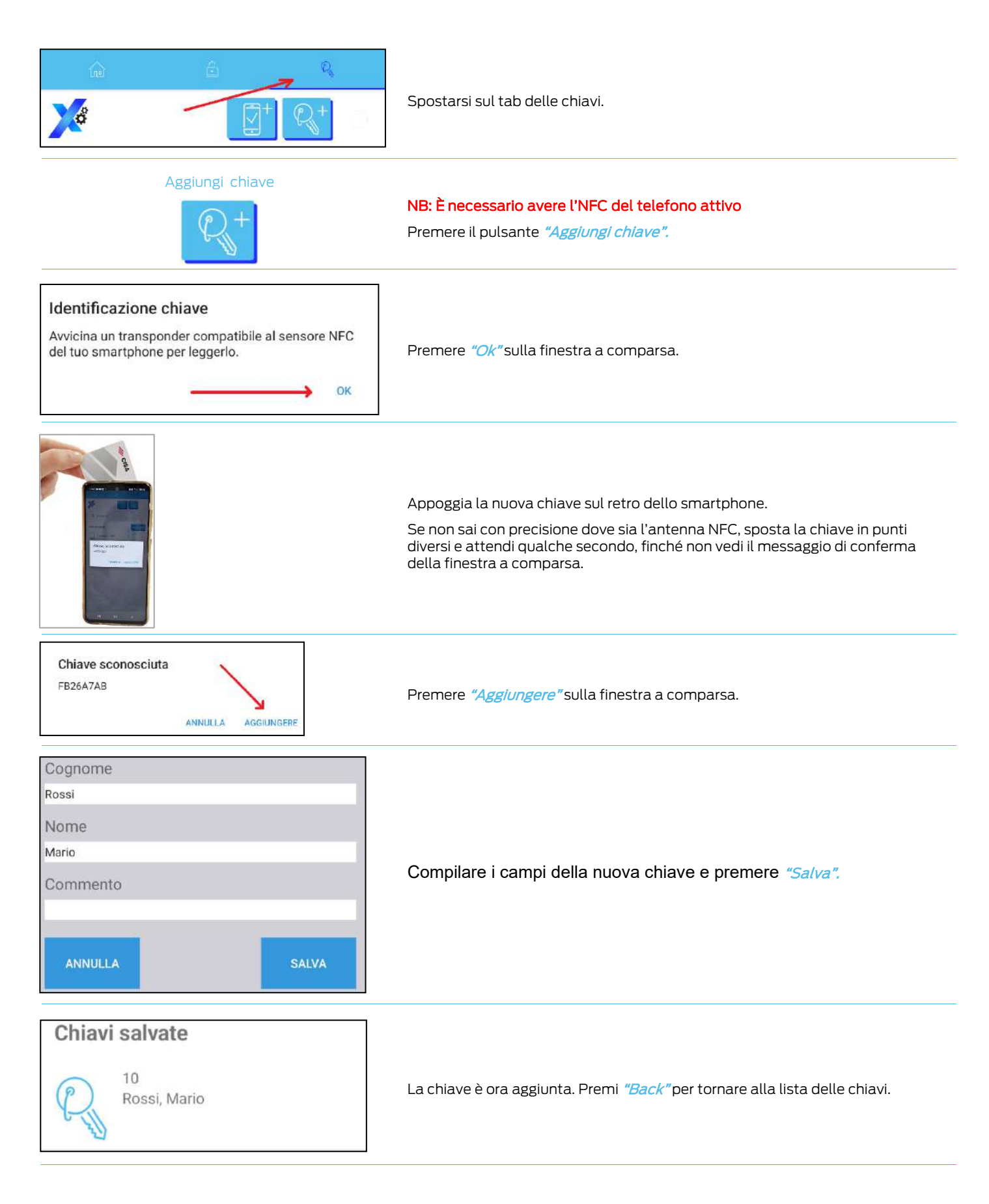

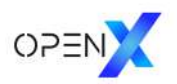

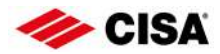

## 4. Creare la chiave mobile dell'amministratore

|                                                                                                    | NB: È necessario avere installata l'applicazione OpenX Key<br>Spostarsi sul tab delle chiavi.                                                                                                    |
|----------------------------------------------------------------------------------------------------|----------------------------------------------------------------------------------------------------|
| Aggiungi smartphone                                                                                                    | Premere il pulsante <i>"Aggiungi smartphone".</i>                                                                                                    |
| Q     Ricerca       Proprio smartphone     (                                                                                                    | Seleziona il contatto in grassetto <i>"Proprio smartphone"</i>                                                                                                    |
| Per autorizzare il proprio smartphone ad aprire le serrature, è<br>necessario installare l'app OpenX Key e toccare "Invita il tuo<br>smartphone" in basso.<br>INVITA IL TUO SMARTPHONE | Toccare il pulsante <i>"Invita Il tuo smartphone".</i><br>Si aprirà per un attimo l'applicazione OpenX Key per poi tornare sull'app<br>OpenX.<br>Retrocedere con back.                                                                                                    |
| Proprio smartphone                                                                                                    | Seleziona il contatto in grassetto <i>"Proprio smartphone".</i>                                                                                                    |
| Autorizzato                                                                                                    | Toccare la serratura per la quale si vuole cambiare l'autorizzazione, dall'elenco<br><i>"Non autorizzato".</i><br>Questo step andrà ripetuto per tutte le porte a cui si desidera accedere.                                                                                                    |
| Nuova autorizzazione         Sempre autorizzato         Valido dal         Valido per         Illimitato         INVIA AUTORIZZAZIONE                                                  | Nella schermata della nuova autorizzazione, impostarne la durata.<br>Abilitare l'interruttore <i>"Sempre autorizzato"</i> per creare una credenziale <u>senza</u><br><u>scadenza</u> .<br>Se invece si vuole <u>dare una durata</u> ad essa, disattivare tale interruttore ed<br>impostare i due campi temporali <i>"Valido dal"</i> e <i>"Valido per"</i> .<br>Al termine dell'impostazione, premere sul pulsante <i>"Invia autorizzazione"</i> . |

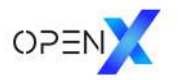

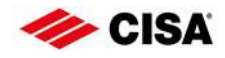

#### Esito positivo

Nuova autorizzazione ricevuta per Rosetta

OK

Apri serratura

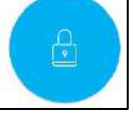

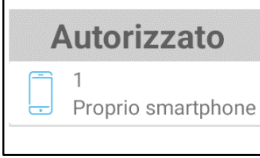

#### Premere il pulsante di apertura.

"OK" sulla finestra a comparsa.

Dopo aver ricevuto il comando di apertura, la chiave mobile sarà visibile nella lista *"Autorizzato".* 

All'apertura dell'app OpenX Key, fornire le autorizzazioni richieste e toccare

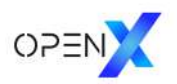

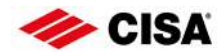

## 5. Creare chiavi mobile in presenza

|                                                                             | Spostarsi sul tab delle chiavi.                                                                                                    |
|-----------------------------------------------------------------------------|----------------------------------------------------------------------------------------------------|
| Aggiungi smartphone                                                         | Premere il pulsante <i>"Aggiungi smartphone".</i>                                                                                                    |
| <b>Q</b> Ricerca                                                            |                                                                                                    |
| iPhone 14 Test<br>Test ALERT                                                | Seleziona il contatto desiderato dalla rubrica.<br>NB: Il contatto deve disporre di numero di telefono ed e-mail.                                                                                                    |
| Test Contact                                                                |                                                                                                    |
| Passo 1 - Inviare l'invito                                                  | Sotto la voce <i>"Passo 1: invio invito"</i> toccare l'icona del codice QR.<br><i>L'utente che si vuole abilitare all'accesso, deve ora scansionarlo con l'app<br/>OpenX Key.</i><br>Premere back al termine dell'operazione.                                |
| Passo 2 - Inviare la password                                               | Sotto la voce <i>"Passo 2: invio password"</i> toccare l'icona del codice QR.<br><i>L'utente che</i> si vuole abilitare all'accesso, <i>deve ora scansionarlo con l'app<br/>OpenX Key.</i><br>L'amministratore deve premere back al termine dell'operazione. |
| Passo 3 - Acquisisci risposta                                               | Sotto la voce <i>"Passo 3: acquisisci risposta"</i> toccare l'icona dell'e-mail.                                                                                                    |
|                                                                             | Nella schermata di acquisizione, toccare l'icona del codice QR.<br>Scansionare quindi il codice QR dal telefono dell'utente che deve accedere.                                                                                                    |
| Nuova risposta ricevuta.<br>OK                                              | Premere "OK" sulla finestra a comparsa.                                                                                                    |
| Q     Ricerca       Chiavi salvate     MODIFICARE       11     Test Contact | La chiave è ora aggiunta.<br>Premi <i>"Back"</i> per tornare alla lista delle chiavi.                                                                                                    |

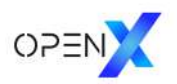

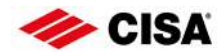

## 6. Creare chiavi mobile da remoto

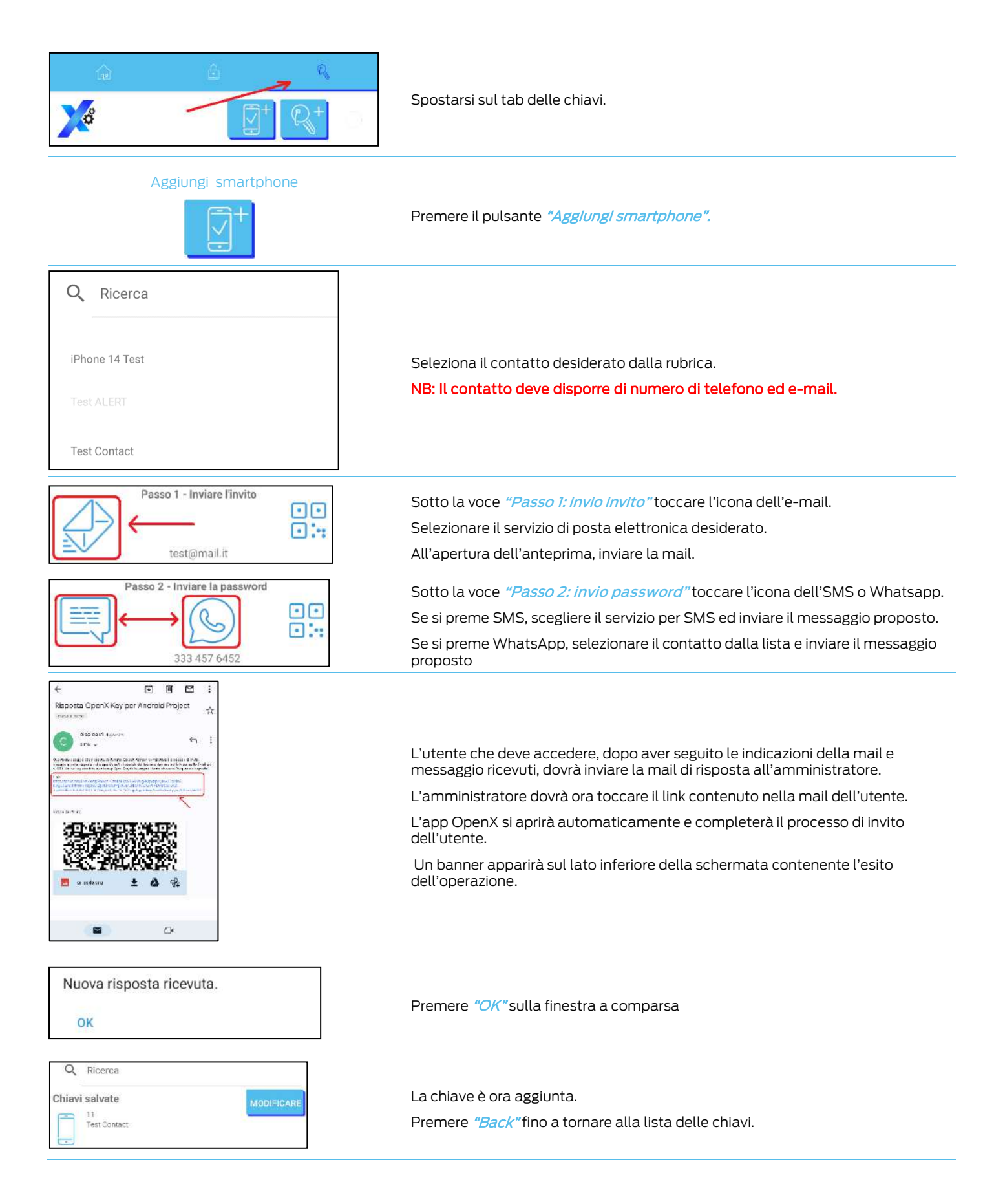

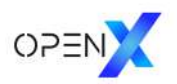

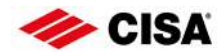

## 7. Fornire l'autorizzazione ad una chiave

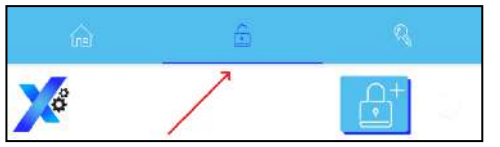

Spostarsi sul tab delle serrature.

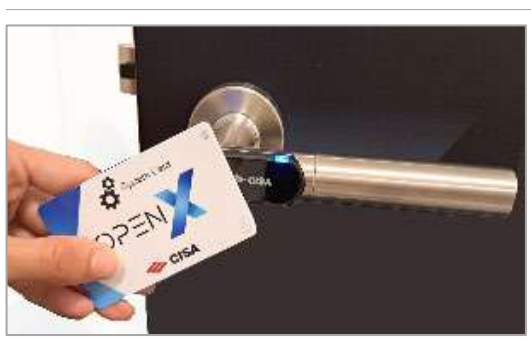

Avvicinare la System Card al dispositivo elettronico installato sulla porta, per il quale si vogliono modificare le autorizzazioni della chiave desiderata..

ANNULLA

Connessione

Connessione alla serratura...

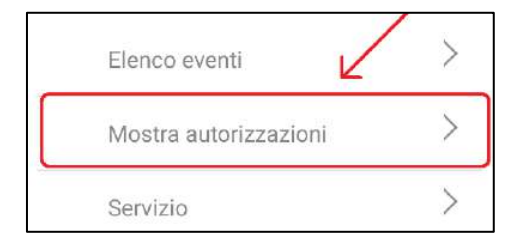

Attendere il collegamento col dispositivo elettronico

Nella schermata della serratura a cui si è connessi, toccare il pulsante a menu *"Mostra autorizzazioni*".

| Autorizzato     |                   |
|-----------------|-------------------|
| Non autorizzato |                   |
| Rossi, Mario    | $\longrightarrow$ |

Nella schermata delle autorizzazioni, cercare la chiave desiderata dalla lista *"Non autorizzato"* e toccare il pulsante verde.

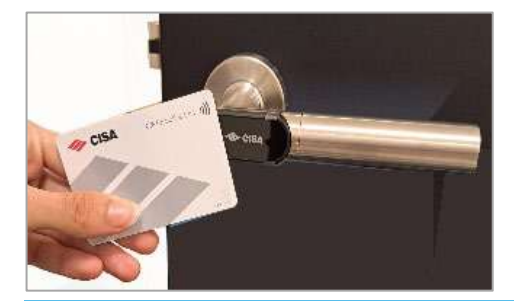

La chiave verrà spostata nell'elenco *"Autorizzato"* e sarà ora abilitata ad aprire la porta.

Per provare l'autorizzazione, disconnettersi dal dispositivo elettronico installato ed avvicinare ad esso la chiave

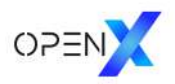

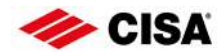

### 8. Fornire l'autorizzazione ad una chiave mobile in presenza

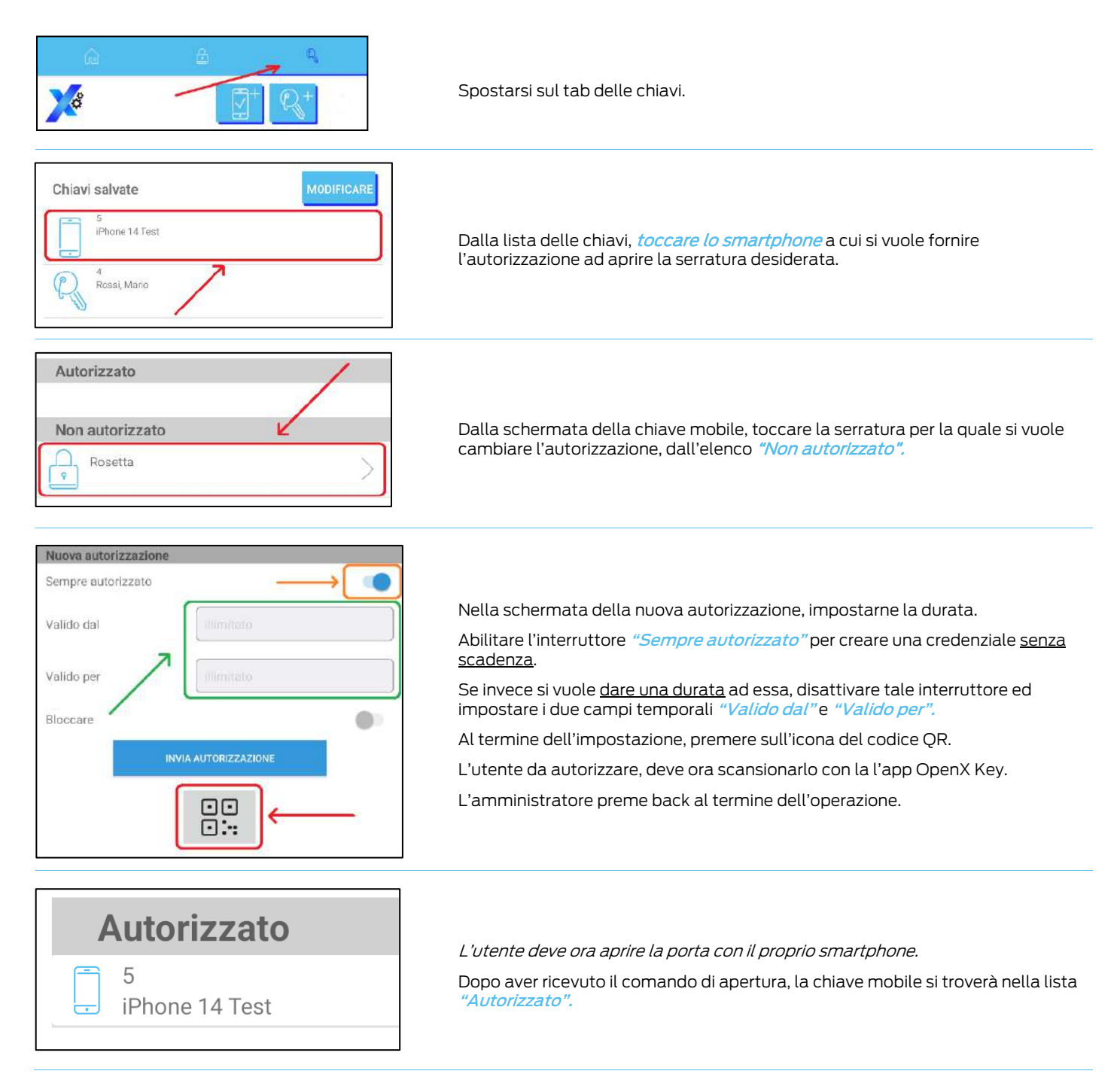

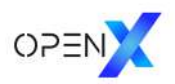

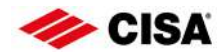

## 9. Fornire l'autorizzazione ad una chiave mobile da remoto

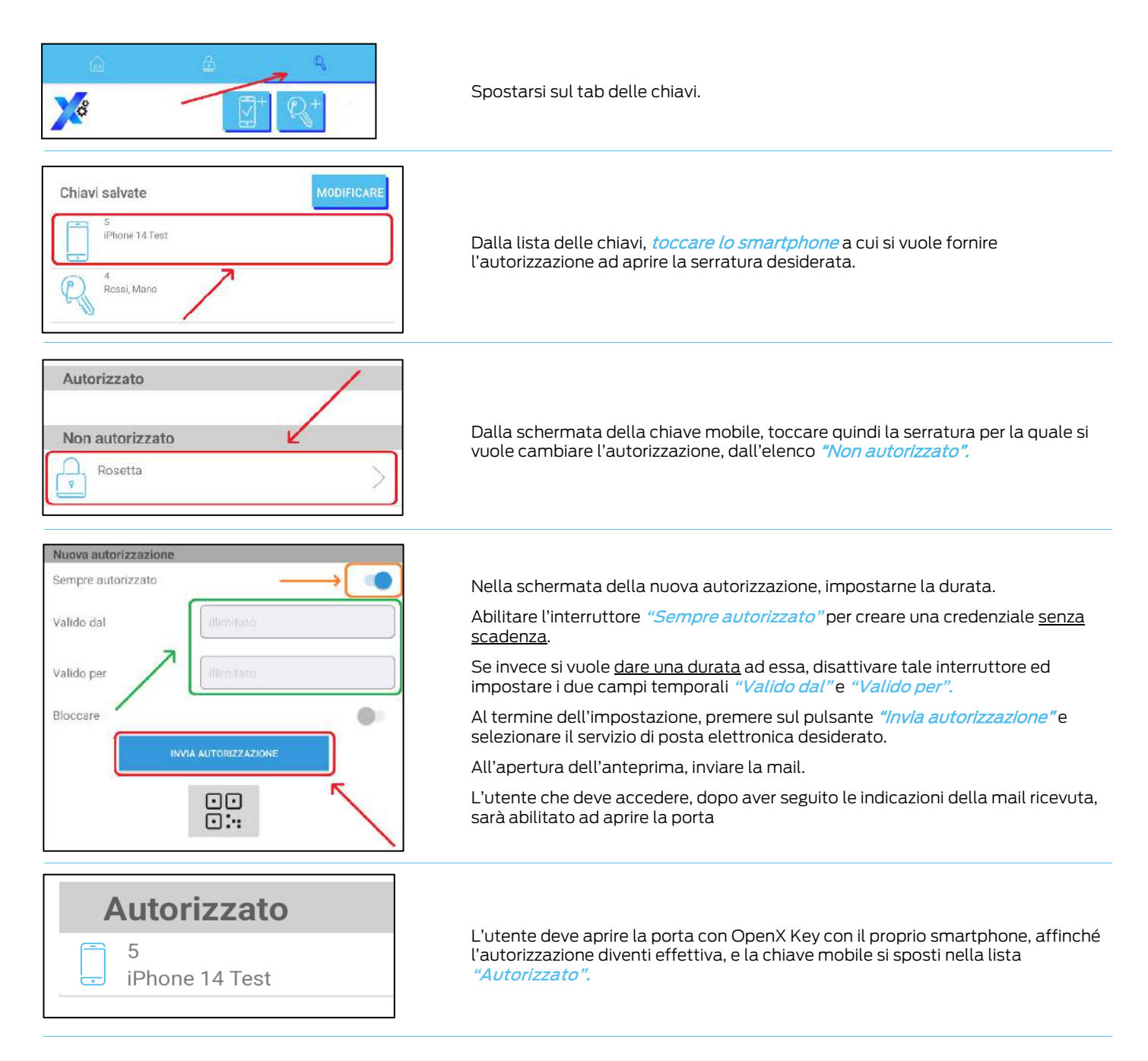

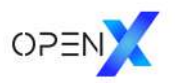

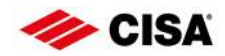

## 10. Revocare l'autorizzazione ad una chiave

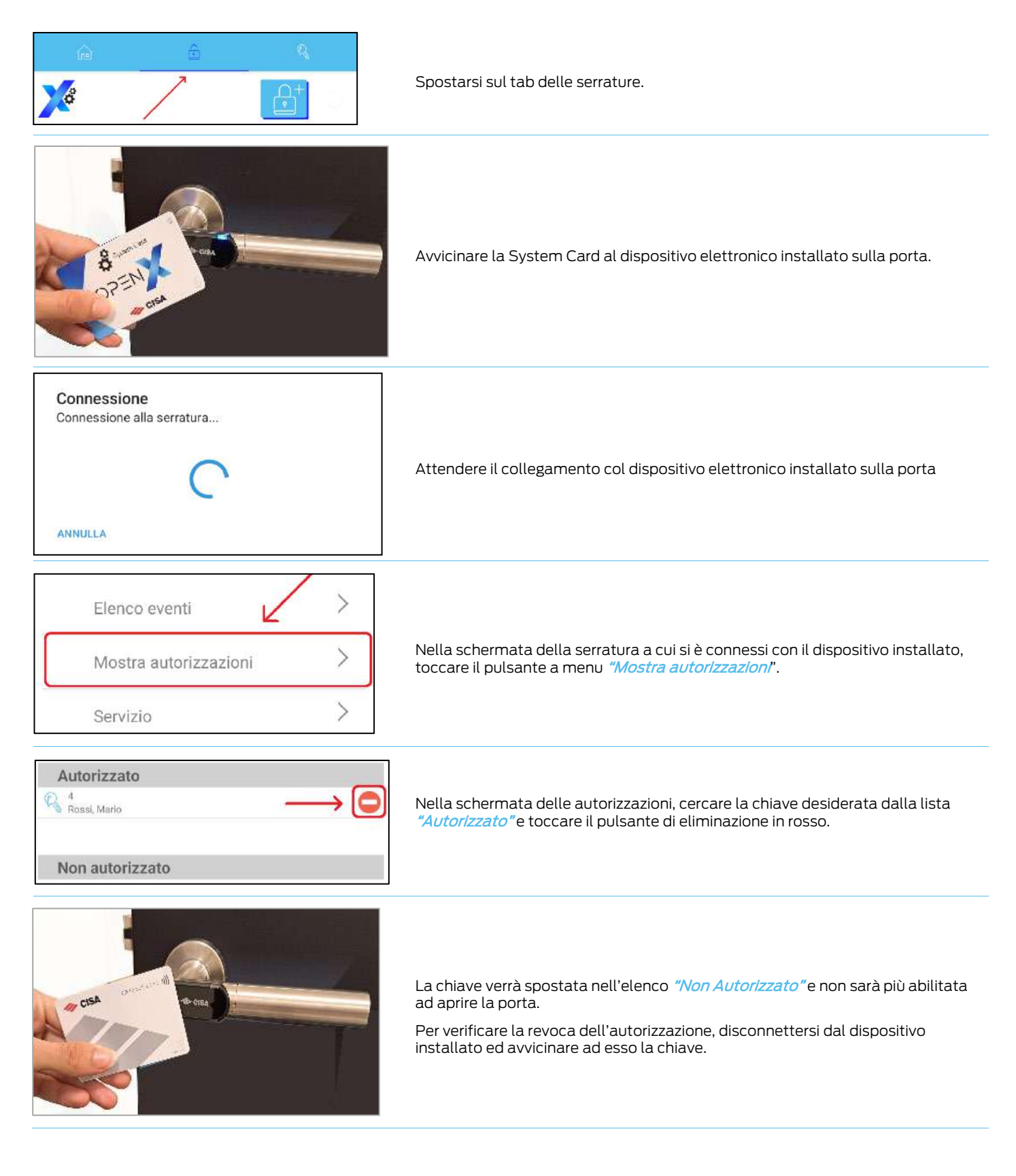

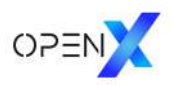

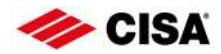

## 11. Revocare l'autorizzazione ad una chiave mobile in presenza

|                                                                                                    | Spostarsi sul tab delle chiavi.                                                                                                    |
|----------------------------------------------------------------------------------------------------|----------------------------------------------------------------------------------------------------|
| Chiavi salvate MODIFICARE                                                                                          | Dalla lista delle chiavi, toccare lo smartphone a cui si vuole revocare<br>l'autorizzazione ad aprire la porta desiderata.                                                                                                    |
| Autorizzato Rosetta Non autorizzato                                                                                | Dalla schermata della chiave mobile, toccare la serratura per la quale si vuole modificare l'autorizzazione, dall'elenco <i>"Autorizzato".</i>                                                                                                    |
| Nuova autorizzazione   Sempre autorizzato   Valido dal   Valido per   Illimitato   Bloccare   INVIA AUTORIZZAZIONE | Nella schermata della nuova autorizzazione, se abilitato, disabilitare<br>l'interruttore <i>"Sempre autorizzato".</i><br>Abilitare quindi l'interruttore <i>"Bloccare".</i><br>Toccare infine l'icona del codice QR.<br>L'utente da revocare, deve ora scansionare il codice QR con l'app OpenX Key.<br>L'amministratore preme back al termine dell'operazione. |
| Non autorizzato                                                                                                    | L'utente deve aprire la porta con OpenX Key con il proprio smartphone, affinché<br>la revoca diventi effettiva.<br>La chiave mobile si sposta nella lista <i>"Non autorizzato".</i>                                                                                                    |

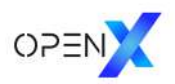

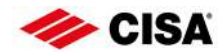

## 12. Revocare l'autorizzazione ad una chiave mobile da remoto

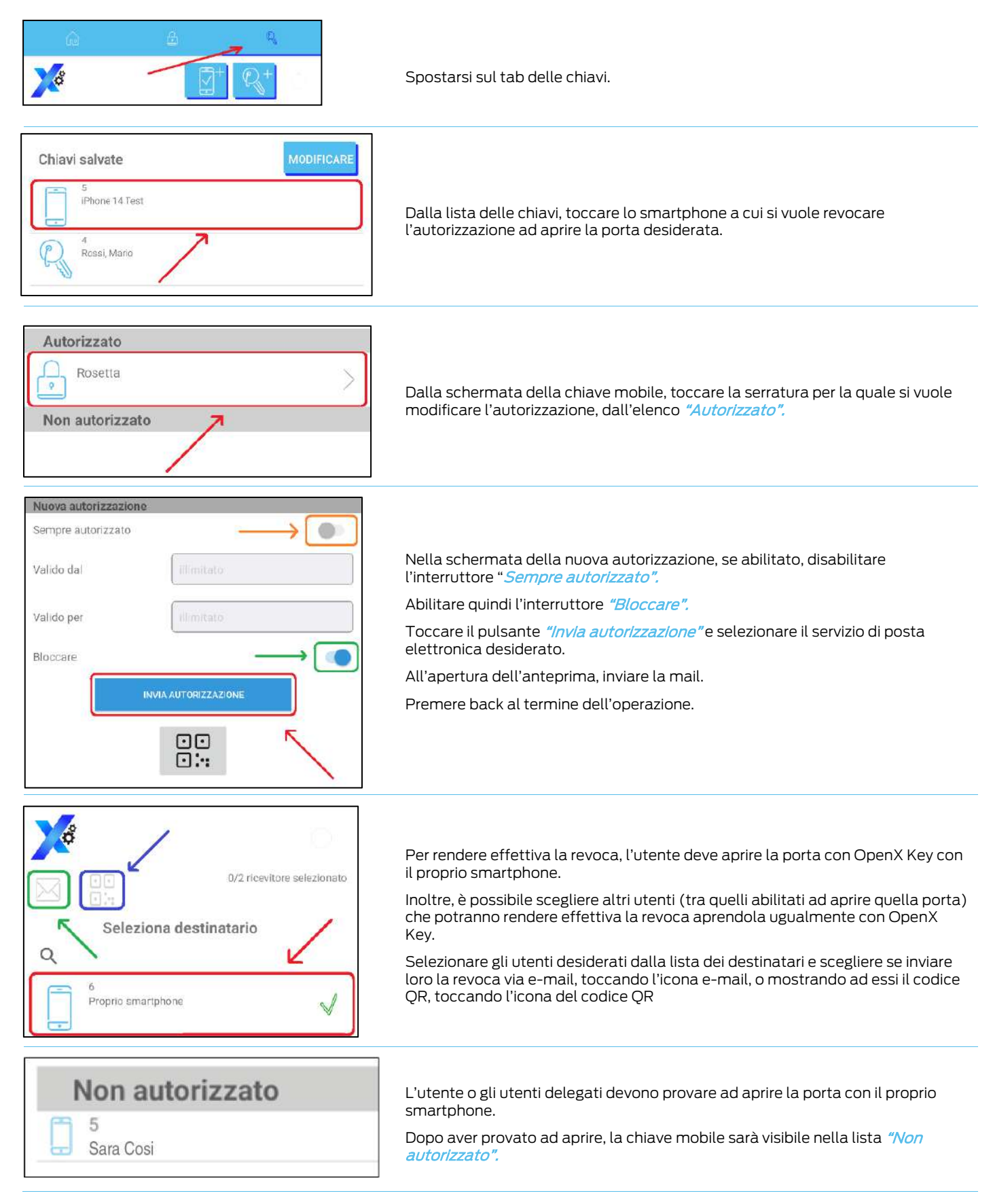

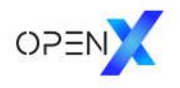

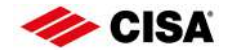

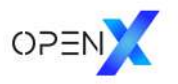

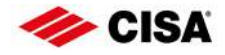

I prodotti qui evidenziati sono dotati di tutte le caratteristiche indicate nella descrizione tecnica dei cataloghi CISA S.p.A. e sono consigliati solamente per gli scopi ivi precisati.

La società CISA S.p.A. non garantisce nessuna prestazione o caratteristica tecnica che non sia indicata su queste istruzioni; NON possono essere apportate al prodotto modifiche diverse da quanto espressamente indicato da CISA S.p.A. pena il decadimento degli obblighi di garanzia previsti dalla legge e delle eventuali certificazioni di conformità di prodotto.

Per particolari esigenze di sicurezza si invita l'utente a rivolgersi al rivenditore o installatore di questi prodotti ovvero direttamente alla CISA S.p.A., i quali potranno meglio consigliare il modello più appropriato alle specifiche esigenze del cliente

#### Informazioni su Allegion

Allegion (NYSE: ALLE) è un'Azienda leader mondiale nel settore della sicurezza e dei controlli d'accesso seamless, con marchi leader come CISA\*, interflex\*, LCN\*, Schlage\*, SimonsVoss\* e Von Duprin\*. Focalizzandosi in particolare sulla sicurezza delle porte e delle aree adiacenti, Allegion protegge persone e beni con una vasta gamma di soluzioni per case, uffici, scuole e istituzioni.

Per ulteriori informazioni, visitare allegion.com.

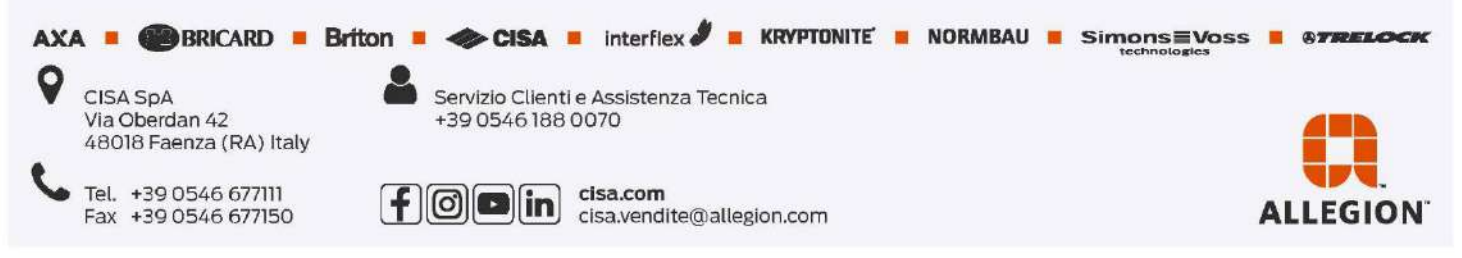